# Lab 3: Osnovna VTP konfiguracija

# TEORIJSKA OSNOVA VJEŽBE

VTP protokol koristi se za konfigurisanje VLAN-ova na nivou mreže. Osnovna karakteristika i najznačajnija prednost ovog protokola je ta što drastično smanjuje administrativno održavanje virtuelnih mreža. Naime, kada se definiše novi VLAN na VTP serveru, informacije o tom VLAN-u se distribuira do svih *switch*-eva koji pripadaju istom VTP domenu, čime se isključuje potreba za pojedinačnim konfigurisanjem VLAN-ae na svakom *switch*-u.

VTP domen, koji se najčešće naziva VLAN menadžment domen, sastoji se od *switch*-eva koji su pod istim administrativnim okriljem i dijele isti naziv VTP domena. *Switch* može biti dio samo jednog VTP domena, a VLAN baze (dio flash memorije koji sadrži spisak svih VLAN-ova) učesnika domena su međusobno sinhronizovane.

Switch-evi unutar VTP domena mogu da rade u jednom od četiri radna moda:

- VTP server: Može da kreira, briše, mijenja VLAN-ove i specificira odgovarajuće parametre kao što su VTP verzija, VTP *pruning* i ime VTP domena. VTP server dijeli svoju VLAN bazu ostalim uređajima unutar VTP domena.
- VTP klijent: Prenosi VTP ažuriranja preko svojih *trunk*-ova, ali ne može kreirati, brisati i mijenjati VLAN-ove.
- VTP transparent: Uređaji koji rade u ovom modu ne dijele svoju VLAN bazu niti je kreiraju na osnovu poruka koje prime od serverskih uređaja na svojim trunk portovima. Oni samo prosleđuju VTP ažuriranja koje prime od drugih.
- **VTP** off: Mod koji je sličan VTP transparent modu, ali ne podržava prosleđivanje VTP ažuriranja.

# PRAKTIČNI DIO VJEŽBE

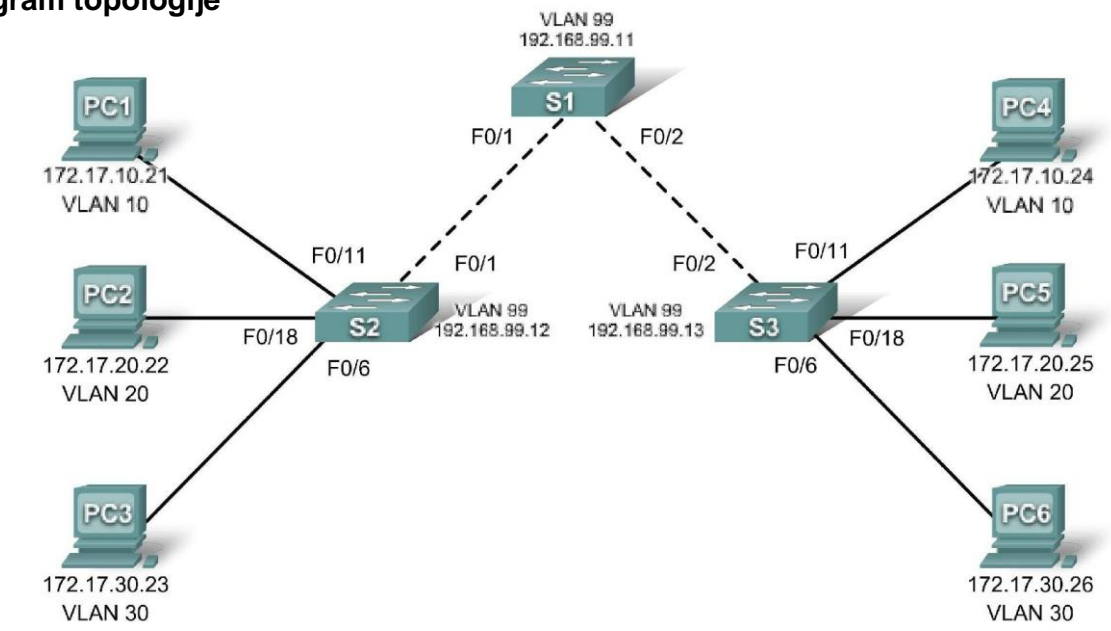

## Dijagram topologije

## Tabela adresiranja

| Uređaj<br>(Hostname) | Interfejs | IP Adresa    | Maska podmreže | Default Gateway |
|----------------------|-----------|--------------|----------------|-----------------|
| S1                   | VLAN 99   | 172.17.99.11 | 255.255.255.0  | N/A             |
| S2                   | VLAN 99   | 172.17.99.12 | 255.255.255.0  | N/A             |
| S3                   | VLAN 99   | 172.17.99.13 | 255.255.255.0  | N/A             |
| PC1                  | NIC       | 172.17.10.21 | 255.255.255.0  | 172.17.10.1     |
| PC2                  | NIC       | 172.17.20.22 | 255.255.255.0  | 172.17.20.1     |
| PC3                  | NIC       | 172.17.30.23 | 255.255.255.0  | 172.17.30.1     |
| PC4                  | NIC       | 172.17.10.24 | 255.255.255.0  | 172.17.10.1     |
| PC5                  | NIC       | 172.17.20.25 | 255.255.255.0  | 172.17.20.1     |
| PC6                  | NIC       | 172.17.30.26 | 255.255.255.0  | 172.17.30.1     |

## Dodjela portova (Switch 2 i 3)

| Ports         | Assignment                    | Network         |  |
|---------------|-------------------------------|-----------------|--|
| Fa0/1 – 0/5   | 802.1q Trunk (Native VLAN 99) | 172.17.99.0 /24 |  |
| Fa0/6 – 0/10  | VLAN 30 – Gost (Default)      | 172.17.30.0 /24 |  |
| Fa0/11 – 0/17 | VLAN 10 – Fakultet/Osoblje    | 172.17.10.0 /24 |  |
| Fa0/18 – 0/24 | VLAN 20 – Studenti            | 172.17.20.0 /24 |  |

## Ciljevi vježbe:

Tokom vježbe savladaćete:

- □ Kreiranje mrežne topologije u Packet Tracer-u.
- Brisanje startup konfiguracije i učitavanje default stanja
- □ Konfigurisanje VLAN Trunking Protokola (VTP) na switch-evima
- Aktiviranje trunking moda na inter-switch konekcijama
- D Provjeravanje trunk konfiguracije
- Modifikovanje VTP moda
- □ Kreiranje VLAN-ova na VTP serveru.
- Razlike u radu VTP transparentnog, server i klijent moda.
- Dodijeljivanje portova VLAN-ovima.
- □ Čuvanje VLAN konfiguracije.
- □ Aktiviranje VTP pruning opcije.

## Zadatak 1: Priprema mreže

## Korak 1: Povezati mrežu u skladu sa dijagramom topologije.

Poželjno je koristiti 2960 switch-eve. Sa drugim modelima switch-eva rezultati mogu biti drugačiji. Na starijim verzijama switch-eva neke od komandi nisu dostupne.

Primijetićete da je u Tabeli adresiranja specificiran gateway za PC uređaje. To se odnosi na IP adresu lokalnog rutera koji nije razmatran u ovoj labaratorijskoj vježbi. Ruter je neophodan da bi uređaji iz različitih VLAN-ova mogli da komuniciraju.

## Korak 2: Izbrisati postojeće konfiguracije na switch-evima.

Koristite **show vlan** komandu da bi potvrdili da postoji samo *default* VLAN i da su svi portovi dodijeljeni VLANu 1.

## S1#show vlan

| VLAN                         | Name                                                                   | Status                               | Ports                                                                                                    |
|------------------------------|------------------------------------------------------------------------|--------------------------------------|----------------------------------------------------------------------------------------------------|
| 1                            | default                                                                | active                               | Fa0/1, Fa0/2, Fa0/3, Fa0/4<br>Fa0/5, Fa0/6, Fa0/7, Fa0/8<br>Fa0/9, Fa0/10, Fa0/11, Fa0/12<br>Fa0/13, Fa0/14, Fa0/15,Fa0/16<br>Fa0/17, Fa0/18, Fa0/19,Fa0/20<br>Fa0/21, Fa0/22, Fa0/23,Fa0/24<br>Gig1/1, Gig1/2 |
| 1002<br>1003<br>1004<br>1005 | fddi-default<br>token-ring-default<br>fddinet-default<br>trnet-default | active<br>active<br>active<br>active |                                                                                                    |

## Korak 3: Deaktivirajte sve portove shutdown komandom.

```
S1(config)#interface range fa0/1-24
S1(config-if-range)#shutdown
S1(config-if-range)#interface range gi0/1-2
S1(config-if-range)#shutdown
S2(config)#interface range fa0/1-24
```

```
S2(config-if-range)#shutdown
S2(config-if-range)#interface range gi0/1-2
S2(config-if-range)#shutdown
```

```
S3(config)#interface range fa0/1-24
S3(config-if-range)#shutdown
S3(config-if-range)#interface range gi0/1-2
S3(config-if-range)#shutdown
```

#### Korak 4: Aktivirajte korisničke portove na S2 i S3.

Konfigurišite *access* mod na korisničkim portovima. Na osnovu dijagrama topologije utvrdite koji su portovi povezani na korisničke uređaje.

```
S2(config) #interface fa0/6
S2(config-if) #switchport mode access
S2(config-if) #no shutdown
S2(config-if) #interface fa0/11
S2(config-if) #switchport mode access
S2(config-if) #no shutdown
S2(config-if) #interface fa0/18
S2(config-if) #switchport mode access
S2(config-if) #no shutdown
S3(config) #interface fa0/6
S3(config-if)#switchport mode access
S3(config-if) #no shutdown
S3(config-if)#interface fa0/11
S3(config-if) #switchport mode access
S3(config-if) #no shutdown
S3(config-if)#interface fa0/18
S3(config-if) #switchport mode access
S3(config-if) #no shutdown
```

## Zadatak 2: Osnovna konfiguracija switch-eva.

Konfigurišite S1, S2, i S3 switch-eve u skladu sa sledećim upustvom i sačuvajte konfiguraciju:

- Dodijelite hostname u skladu sa dijagramom topologije
- Deaktivirajte DNS lookup
- □ Konfigurišite EXEC mod password: class
- □ Konfigurišite *passwor*d za konzolne konekcije: **cisco**
- □ Konfigurišite *password* za vty konekcije: **cisco**

(Procedura za S1 je prikazana ispod)

```
Switch>enable
Switch#configure terminal
Enter configuration commands, one per line. End with CNTL/Z.
Switch (config) #hostname S1
S1(config) #enable secret class
S1(config) #no ip domain-lookup
S1(config) #line console 0
S1(config-line) #password cisco
S1(config-line) #login
S1(config-line) #line vty 0 15
S1(config-line) #password cisco
S1(config-line) #login
S1(config-line) #end
SYS-5-CONFIG I: Configured from console by console
S1#copy running-config startup-config
Destination filename [startup-config]?
Building configuration...
[OK]
```

## Zadatak 3: Konfigurišite Ethernet interfejse na PC uređajima

Konfigurišite IP adrese i *default gateway* za PC1, PC2, PC3, PC4, PC5, i PC6 u skladu sa tabelom koja je data na početku vježbe.

Provjeriti da li radi ping između PC1 i PC4, PC2 i PC5, I PC3 i PC6.

## Zadatak 4: Konfigurisati VTP na switch-evima

S1#show vtp status

VTP dozvoljava mrežnom administratoru da kontroliše instance VLAN-ova u mreži kreiranjem tzv. VTP domena. U svakom domenu jedan ili više *switch*-eva su konfigurisani kao VTP serveri. VLAN-ovi se zatim kreiraju na VTP serveru, a server distribuira informacije o VLAN-ovima ostalim *switch*-evima unutar domena. Uobičajena VTP konfiguracija podrazumijeva podešavanje radnog moda, domena i *password*-a. U ovoj labaratorijskoj vježbi koristićemo S1 kao VTP server a S2 i S3 konfigurisaćemo da rade u VTP klijent modu ili VTP transparentnom modu.

#### Korak 1: Provjeriti trenutna VTP podešavanja na sva tri switch-a.

```
VTP Version
                               :2
Configuration Revision
                               : 0
Maximum VLANs supported locally : 255
Number of existing VLANs
                               : 5
                              :Server
VTP Operating Mode
VTP Domain Name
                               :
VTP Pruning Mode
                             : Disabled
VTP V2 Mode
VTP Traps Generation
                              : Disabled
                              : Disabled
                               : 0x57 0xCD 0x40 0x65 0x63 0x59 0x47 0xBD
MD5 digest
Configuration last modified by 0.0.0.0 at 0-0-00 00:00:00
Local updater ID is 0.0.0.0 (no valid interface found)
```

#### S2#show vtp status

| VTP Version                     |   | 2                                       |
|---------------------------------|---|-----------------------------------------|
| Configuration Revision          |   | 0                                       |
| Maximum VLANs supported locally |   | 255                                     |
| Number of existing VLANs        | : | 5                                       |
| VTP Operating Mode              | : | Server                                  |
| VTP Domain Name                 | : |                                         |
| VTP Pruning Mode                | : | Disabled                                |
| VTP V2 Mode                     | : | Disabled                                |
| VTP Traps Generation            | : | Disabled                                |
| MD5 digest                      | : | 0x57 0xCD 0x40 0x65 0x63 0x59 0x47 0xBD |
|                                 |   |                                         |

Configuration last modified by 0.0.0.0 at 0-0-00 00:00:00 Local updater ID is 0.0.0.0 (no valid interface found)

### S3**#show vtp status**

| VTP Version                     | :   | 2                                       |
|---------------------------------|-----|-----------------------------------------|
| Configuration Revision          | :   | 0                                       |
| Maximum VLANs supported locally | :   | 255                                     |
| Number of existing VLANs        | :   | 5                                       |
| VTP Operating Mode              | :   | Server                                  |
| VTP Domain Name                 | :   |                                         |
| VTP Pruning Mode                | :   | Disabled                                |
| VTP V2 Mode                     | :   | Disabled                                |
| VTP Traps Generation            | :   | Disabled                                |
| MD5 digest                      | :   | 0x57 0xCD 0x40 0x65 0x63 0x59 0x47 0xBD |
| Configuration last modified by  | 0.0 | .0.0 at 0-0-00 00:00:00                 |

Primjetimo da svi *switch-*evi rade u server modu. Serverski mod je default VTP mod za većinu Cisco Catalyst *switch-*eva.

## Korak 2: Konfigurisati radni mod, ime domena i VTP password na switch-evima.

Podesiti ime VTP domena na **Lab3** I VTP *password* na **cisco** na sva tri *switch-a*. Konfigurišite S1 da radi VTP server modu, S2 u klijent modu, a S3 u transparentnom modu.

S1(config) #vtp mode server Device mode already VTP SERVER. S1(config) #vtp domain Lab3 Changing VTP domain name from NULL to Lab3 S1(config) #vtp password cisco Setting device VLAN database password to cisco S1(config)#end S2(config) #vtp mode client Setting device to VTP CLIENT mode S2(config) #vtp domain Lab3 Changing VTP domain name from NULL to Lab3 S2(config) #vtp password cisco Setting device VLAN database password to cisco S2(config)#end S3(config) **#vtp mode transparent** Setting device to VTP TRANSPARENT mode. S3(config) #vtp domain Lab3 Changing VTP domain name from NULL to Lab3 S3(config) #vtp password cisco Setting device VLAN database password to cisco S3(config)#end

**Napomena:** *Switch* koji radi u klijentskom modu može da nauči ime VTP domena od serverskog *switch*-a, ali samo ako je domen klientskog *switch*-a **null** (prazno) stanje. Klijentski *switch* neće naučiti ime domena ukoliko je neko drugo ime prethodno konfigurisano. Iz tog razloga, dobra praksa je da se ime VTP domena manuelno konfiguriše na svim *switch*-evima. *Switch*-evi u različitim VTP domenima ne razmjenjuju VLAN informacije.

#### Korak 3: Konfigurišite trunking i native VLAN za trunking portove switch-eva.

Koristite **interface range** komandu u globalnom konfiguracionom modu da bi pojednostavili postupak konfiguracije.

```
S1 (config) #interface range fa0/1-5
S1 (config-if-range) #switchport mode trunk
S1 (config-if-range) #switchport trunk native vlan 99
S1 (config-if-range) #no shutdown
S1 (config-if-range) #end
S2 (config) # interface range fa0/1-5
S2 (config-if-range) #switchport mode trunk
S2 (config-if-range) #switchport trunk native vlan 99
S2 (config-if-range) #no shutdown
S2 (config-if-range) #no shutdown
S2 (config-if-range) #end
S3 (config) # interface range fa0/1-5
S3 (config-if-range) #switchport mode trunk
S3 (config-if-range) #switchport trunk native vlan 99
S3 (config-if-range) #switchport trunk native vlan 99
S3 (config-if-range) #switchport trunk native vlan 99
S3 (config-if-range) #mo shutdown
S3 (config-if-range) #mo shutdown
```

#### Korak 4: Konfigurišite security (politiku zaštite) na S2 i S3 switch-evima.

Konfigurišite portove fa0/6, fa0/11, i fa0/18 tako da dozvoljavaju pristup sam jednom hostu i da uče MAC adresu hosta dinamički.

```
S2(config) #interface fa0/6
S2 (config-if) #switchport port-security
S2(config-if) #switchport port-security maximum 1
S2(config-if) #switchport port-security mac-address sticky
S2(config-if) #interface fa0/11
S2 (config-if) #switchport port-security
S2(config-if) #switchport port-security maximum 1
S2(config-if) #switchport port-security mac-address sticky
S2(config-if) #interface fa0/18
S2(config-if) #switchport port-security
S2(config-if) #switchport port-security maximum 1
S2(config-if) #switchport port-security mac-address sticky
S2(config-if)#end
S3(config) #interface fa0/6
S3(config-if) #switchport port-security
S3(config-if) #switchport port-security maximum 1
S3(config-if) #switchport port-security mac-address sticky
S3(config-if) #interface fa0/11
S3(config-if) #switchport port-security
S3(config-if) #switchport port-security maximum 1
S3(config-if) #switchport port-security mac-address sticky
S3(config-if) #interface fa0/18
S3(config-if) #switchport port-security
S3(config-if) #switchport port-security maximum 1
S3(config-if) #switchport port-security mac-address sticky
S3(config-if)#end
```

## Korak 5: Konfigurišite VLAN-ove na VTP serveru.

Potrebno je konfigurisati četiri VLAN-a:

- □ VLAN 99 (management)
- □ VLAN 10 (fakultet/osoblje)
- VLAN 20 (studenti)
- VLAN 30 (gosti)

Konfigurisanje ovih VLAN-ova na VTP

## serveru.

```
S1(config)#vlan 99
S1(config-vlan)#name management
S1(config-vlan)#exit
S1(config)#vlan 10
S1(config-vlan)#name fakultet/osoblje
S1(config-vlan)#exit
S1(config)#vlan 20
S1(config-vlan)#name studenti
S1(config-vlan)#exit
S1(config)#vlan 30
S1(config-vlan)#name gosti
S1(config-vlan)#exit
```

Provjeriti da li su VLAN-ovi kreirani show vlan brief komandom na S1.

## Korak 6: Provjeriti da li su informacije o VLAN-ovima kreiranim na S1 distribuirane do S2 i S3.

Koristite show vlan brief komandu na S2 i S3 za provjeru VLAN konfiguracije.

| S2 <b>#sl</b><br>VLAN        | <b>how vlan brief</b><br>Name                                          | Status                                           | Ports                                                                                                    |
|------------------------------|------------------------------------------------------------------------|--------------------------------------------------|----------------------------------------------------------------------------------------------------|
| 1                            | default                                                                | active<br>Fa0/<br>Fa0/<br>Fa0/<br>Fa0/           | Fa0/1, Fa0/2, Fa0/4, Fa0/5<br>Fa0/6, Fa0/7, Fa0/8, Fa0/9<br>/10, Fa0/11, Fa0/12,Fa0/13<br>/14, Fa0/15, Fa0/16,Fa0/17<br>/18, Fa0/19, Fa0/20,Fa0/21<br>/22, Fa0/23, Fa0/24, Gi0/1<br>Gi0/              |
| 10<br>20<br>30<br>99         | fakultet/osoblje<br>studenti<br>gosti<br>management                    | active<br>active<br>active<br>active             |                                                                                                    |
| S3# <b>si</b>                | low vlan brief                                                         |                                                  |                                                                                                    |
| VLAN                         | Name                                                                   | Status                                           | Ports                                                                                                    |
| 1                            | default                                                                | active                                           | Fa0/1, Fa0/2, Fa0/4, Fa0/5<br>Fa0/6, Fa0/7, Fa0/8, Fa0/9<br>Fa0/10, Fa0/11, Fa0/12,Fa0/13<br>Fa0/14, Fa0/15, Fa0/16,Fa0/17<br>Fa0/18, Fa0/19, Fa0/20,Fa0/21<br>Fa0/22, Fa0/23, Fa0/24, Gi0/1<br>Gi0/2 |
| 1002<br>1003<br>1004<br>1005 | fddi-default<br>token-ring-default<br>fddinet-default<br>trnet-default | act/unsup<br>act/unsup<br>act/unsup<br>act/unsup |                                                                                                    |

Zašto S2 i S3 imaju različite VLAN konfiguracije?

#### Korak 7: Kreirajte novi VLAN na switch-evima S2 i S3.

S2(config)#**vlan 88** %VTP VLAN configuration not allowed when device is in CLIENT mode.

S3(config) #**vlan 88** S3(config-vlan) #**name test** S3(config-vlan) #

Zašto je moguće kreirati novi VLAN na S2 ali ne i na S3?

Izbrisati VLAN 88 sa switch-a S3.

S3(config) #no vlan 88

## Korak 8: Manuelno konfigurišite VLAN-ove na switch-u S3.

```
S3(config) #vlan 99
S3(config-vlan) #name management
S3(config-vlan) #exit
S3(config) #vlan 10
S3(config-vlan) #name fakultet/osoblje
S3(config-vlan) #exit
S3(config) #vlan 20
S3(config-vlan) #name studenti
S3(config-vlan) #exit
S3(config) #vlan 30
S3(config-vlan) #name gosti
S3(config-vlan) #exit
```

Korak 9: Konfigurišite management interfejse na svakom switch-u.

```
S1 (config) #interface vlan 99
S1 (config-if) #ip address 172.17.99.11 255.255.255.0
S1 (config-if) #no shutdown
S2 (config) #interface vlan 99
S2 (config-if) #ip address 172.17.99.12 255.255.255.0
S2 (config-if) #no shutdown
S3 (config) #interface vlan 99
S3 (config-if) #ip address 172.17.99.13 255.255.255.0
S3 (config-if) #no shutdown
```

Provjerite da li su *switch*-evi ispravno konfigurisani korišćenjem ping komade. Sa S1 pingujte *management* interfejse S2 i S3. Sa S2 pingujte *management* interfejs *switch*-a S3.

Da li je ping bio uspješan? Ukoliko nije, napravili ste neku grešku u konfiguraciji.

## Korak 10: Dodijeliti portove VLAN-ovima.

Portove dodijeliti u skladu sa tabelom datoj na početku vježbe. Dodjela portova se ne konfiguriše preko VTP-a. Stoga, mora se izvršiti manuelno na svakom *switch*-u ili dinamički uz pomoć VMPS severa. U nastavku su date komande samo za S3, ali potrebno je konfigurisati i *switch*-eve S2 i S1 na sličan način. Sačuvajte konfiguraciju kada završite.

```
S3(config)#interface range fa0/6-10
S3(config-if-range)#switchport access vlan 30
S3(config-if-range)#interface range fa0/11-17
S3(config-if-range)#switchport access vlan 10
S3(config-if-range)#interface range fa0/18-24
S3(config-if-range)#switchport access vlan 20
S3(config-if-range)#end
S3#copy running-config startup-config
Destination filename [startup-config]? [enter] Building
configuration...
[OK]
S3#
```

## Zadatak 5: Konfigurisati VTP Pruning na switch-evima.

VTP pruning omogućava VTP serveru da suzbije *broadcast* saobraćaj iz određenog VLAN-a prema *switch*-evima koji nemaju ni jedan port u tom VLAN-u. Po *default*-u, sav *broadcast* saobraćaj i nepoznati *unicast* saobraćaj se šalje preko čitavog VLAN-a. Svi *switch*-evi u mreži primaju sve *broadcast* pakete. Ovo se može spriječiti konfigurisanjem VTP *pruning* opcije. Na ovaj način se kapacitet mreže efikasnije koristi jer se *broadcast* paketi ne šalju *switch*-evima kojima ti paketi nisu potrebni. Na VTP serveru *pruning* se konfiguriše **vtp pruning** komandom u globalnom konfiguracionom modu. Ova konfiguracija se zatim distribuira VTP klijentima. Kako S3 radi u VTP transparentnom modu, *pruning* opcija se mora manuelno konfigurisati na tom *switch*-u.

Provjeriti VTP *pruning* konfiguraciju na svakom *switch-*u **show vtp status** komadnom. VTP *pruning* mod treba biti aktivan na svakom *switch-*u.

#### S1#show vtp status

| VTP Version                     | : | 2       |
|---------------------------------|---|---------|
| Configuration Revision          | : | 17      |
| Maximum VLANs supported locally | : | 255     |
| Number of existing VLANs        | : | 9       |
| VTP Operating Mode              | : | Server  |
| VTP Domain Name                 | : | Lab3    |
| VTP Pruning Mode                | : | Enabled |
| <output omitted=""></output>    |   |         |